# 為CVP報告伺服器資料庫例項名稱建立別名

### 目錄

<u>簡介</u> <u>必要條件</u> <u>需求</u> <u>採用元件</u> <u>背景資訊</u> <u>程式</u>

# 簡介

本文檔介紹如何為思科客戶語音門戶(CVP)報告伺服器資料庫(DB)例項名稱建立別名,以便不同的 報告伺服器具有不同的別名。

## 必要條件

#### 需求

思科建議您瞭解以下主題:

• 整合客戶語音入口網站(CVP)

#### 採用元件

本文中的資訊係根據以下軟體和硬體版本:

• CVP 10.X

本文中的資訊是根據特定實驗室環境內的裝置所建立。文中使用到的所有裝置皆從已清除(預設))的組態來啟動。如果您的網路運作中,請確保您瞭解任何指令可能造成的影響。

# 背景資訊

在所有CVP報告伺服器安裝中,資料庫例項均硬編碼為cvp

# 程式

步驟1.在%ONCONFIG%檔案(onconfig.cvp)中為DBSERVERALIASES建立一個條目。例如 CVP\_1、CVP\_2、CVP\_3等。 建立別名時要遵循的規則: a.DBSERVERALIASES必須以小寫字母開頭,並且可以包含其他小寫字母、數字和下劃線。 b.DBSERVERALIASES不能包含大寫字元、欄位分隔符(空格或製表符)或新的行字元。 c.基本ASCII碼集的其他字元不一定可靠。

d.例如,連字元或減號可能會出現問題,而冒號可能無法可靠地工作。

e.保留@字元以分隔資料庫與伺服器(如在dbase@server中)。

步驟2.轉到C://Informix/db, 編輯sqlhost檔案。新增<例項名稱> <協定> <主機名> <別名例項名稱>

例如:cvp\_1 olsoctcp CVPRTPT cvp\_1

步驟3.編輯%WIN\_PATH%/system32/etc/drivers/services並新增該別名的條目(複製IDS的tcp條目)

步驟4.在Informix/sqlhosts下建立一個與該別名匹配的登錄檔項。確保服務名稱應與別名名稱相同。

步驟5.轉到「服務」並重新啟動Informix IDS服務。成功重新啟動服務後,驗證資料庫例項是否反映 為已建立。